# HOW TO MAKE AN ONLINE RESERVATION

# POOL LANES & COURTS

Registration for pool lanes begins 3 days in advance at 6:55am for members, and 1 day in advance at 6:55am for non-members, beginning January 4, 2021. Reservations for tennis courts begin at 7:30am 3 days in advance.

- 1. Select "Member Login" from our <u>www.edgevt.com</u> homepage.
- 2. Log in with your username and password.
- 3. Select "Booking Reservations"
- 4. Be sure to select the correct location, then select the service you would like to reserve.

#### If using an Android or PC computer:

- Select the date and duration for when you would like to play or swim and click "Continue"
- Select your preferred Court or Swim Lane (or leave all selected if you have no preference), and click "search"
- Scroll down to choose a lane or court and time that works best for you and click "Add to Cart"
- Complete payment (if applicable) and reservation. You will receive a confirmation email from <a href="mailto:info@edgevt.com">info@edgevt.com</a>.

#### If using an Apple product (iPhone, iPad, or Mac):

- Select the duration and click "Continue." The date will appear greyed out on today's date. If you wish to reserve for a future date, still click "Continue." You can update the date on the next step.
- Select your preferred Court or Swim Lane (or leave all selected if you have no preference), and click "Search"
- Scroll down, and click on "Calendar View" on the right hand side. If you wish to reserve for a time other than today's date, use the black arrow on the right side of the date to adjust to the desired day.
- Choose a lane or court and time that works best for you and click "Add to Cart."
- Complete payment (if applicable) and reservation. You will receive a confirmation email from <u>info@edgevt.com</u>.

#### GROUP FITNESS CLASSES

Registration for all group fitness classes begins 3 days in advance at 11:00am for members, and 2 days in advance at 11:00am for non-members.

- 1. Select "Member Login" from our <u>www.edgevt.com</u> homepage.
- 2. Log in with your username and password.
- 3. Select "Classes/Clinics"
- 4. Be sure to select the correct location, then navigate to the class you would like to take and select it.
- 5. Select "Enroll"

6. Select "Register." You should receive an email confirmation from info@edgevt.com.

## FITNESS CENTER RESERVATIONS

Registration for all fitness center reservations begins 3 days in advance at 5:00am for members, and 24 hours in advance for non-members.

- 1. Select "Member Login" from our <u>www.edgevt.com</u> homepage.
- 2. Log in with your username and password.
- 3. Select "Classes/Clinics"
- 4. Be sure to select the correct location, then navigate to the desired time slot and select "Fitness Center Reservation"
- 5. Select "Enroll"
- 6. Select "Register." You should receive an email confirmation from info@edgevt.com.

### **CANCELLATIONS**

- 1. Select "Member Login" from our <u>www.edgevt.com</u> homepage.
- 2. Log in with your username and password.
- 3. Select "Account Information"
- 4. Select "Reservation Report"
- 5. Select the date, find the reservation you are looking to cancel, and select "Cancel."

\*If you need assistance with your username and password, please contact <u>anniem@edgevt.com</u>.

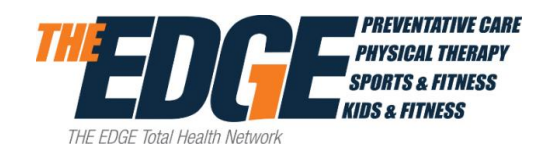